# Tabellen in Word

## Bezug: Office 2010

- 1. Erstellen von Tabellen
- Ziehen mit der linken Maustaste
- Tabelle einfügen ...
- Tabelle zeichnen
- Excel Kalkulationstabelle einfügen
- Text in Tabelle wandeln ...
- Schnelltabellen ►
- 2. Erscheinungsbild und Eigenschaften
- 3. Zellinhalte
- 4. Arbeiten mit Tabellen
- Tabellentool Layout (Auswahl, Löschen, Einfügen, Verbinden / Teilen, Textausrichtung, Daten, Sortieren, Zellengröße / Tabelleneigenschaften)
- Tabellentool Entwurf (Rahmen und Schattierung, Tabellenformat, Formatvorlagen, Rahmenlinien)

# 1. Erstellen von Tabellen

Tabellen können an beliebiger Stelle in ein Word-Dokument eingefügt werden. Reiter Einfügen  $\rightarrow$  Tabelle  $\rightarrow$  es öffnet sich die Auswahl "Tabelle einfügen"

 Ziehen mit der linken Maustaste bis gewünschte Anzahl der Spalten und Zeilen erreicht ist. Die Spalten werden gleichmäßig zwischen die Seitenränder verteilt Ist die Spaltenzahl / Zeilenzahl falsch, können später immer noch Veränderungen vorgenommen werden.

Es werden die Zeichen- und Absatzformatierungen benutzt, die der Absatzmarke an der Einfügung entsprechen.

| <u>w</u>                           |                                                                                                    |                       |                            | Dokument1 [Ko                                                                                             | mpatibilitatsmodus]    | <ul> <li>Microsoft Word</li> </ul> |                                                                                                    |                  |                                      |       |
|------------------------------------|----------------------------------------------------------------------------------------------------|-----------------------|----------------------------|----------------------------------------------------------------------------------------------------|------------------------|------------------------------------|----------------------------------------------------------------------------------------------------|------------------|--------------------------------------|-------|
| Datei Start Einfügen Seit          | tenlayout Verweise Sendung                                                                                          | gen Überprüfen        | Ansicht                    |                                                                                                    |                        |                                    |                                                                                                    |                  |                                      | ○ (?) |
| Deckblatt Leere Seitenumbruch Tabe | elle Grafik ClipArt Formen SmartA                                                                                   | t Diagramm Screenshot | Nyperlink Textma           | irke Querverweis                                                                                          | Koptzeile Fußzeile Sei | tenzahi Textfeld                   | Schnellbausteine W                                                                                                    | VordArt Initiale | reit $\pi$ $\Omega$<br>Formel Symbol |       |
| Seiten 8xt                         | 6 Tabelle or                                                                                                    | ien                   | Нуре                       | rlinks                                                                                                    | Kopf- und Fußze        | le                                 |                                                                                                    | Text             | Symbole                              |       |
| 2 9 - C 1 3 4 詞 1                  | Tabelle einfrügen<br>Tabelle zeighnen<br>Test in Tabelle umgandein<br>Egrei-Kalkulationstabelle<br>Schnelltjabellen |                       | a<br>a<br>a<br>a<br>a<br>a | 0     0       0     0       0     0       0     0       0     0       0     0       0     0       0     0 |                        |                                    | 22 · · · 13 · · · 14 · · ·<br>22 · · · 13 · · · 14 · ·<br>22 · · · 13 · · · 14 · ·<br>22 · · · 23 · · · 14 · ·<br>22 · · · 23 · · · 14 · · |                  |                                      |       |

• Tabelle einfügen... → öffnet das Menü "Tabelle einfügen"

| W              |                |                |        |                      |                  |                  |       |               |        |          |              |     |     |                                  |                  |   |
|----------------|----------------|----------------|--------|----------------------|------------------|------------------|-------|---------------|--------|----------|--------------|-----|-----|----------------------------------|------------------|---|
| Datei          | Start          | Einfügen       | Seite  | nlayout              | Verwe            | ise              | Sendu | ngen          | Überpr | üfen     | Ansicht      |     |     |                                  |                  |   |
| -              |                |                |        |                      | <b>2</b><br>2    | P                |       |               |        |          | Q            |     |     |                                  |                  |   |
| Deckblatt<br>* | Leere<br>Seite | Seitenumbruch  | Tabell | e Grafik             | ClipArt          | Formen           | Smar  | Art Diagra    | amm Sc | reenshot | Hyperlink Te | ſ   | Tal | belle einfügen                   | ? <mark>×</mark> | J |
|                | Seite          | en             | Tabe   | lle einfüge          | n                |                  |       | onen          |        |          | ŀ            | - 1 | Та  | abellengröße                     |                  |   |
| 🚽 🄊 •          | C"   Q         | ] ダ <u>4</u> 請 |        |                      |                  |                  |       | Lineal        | Ŧ      |          |              |     |     | Spaltenan <u>z</u> ahl:          | 5 🜩              |   |
| L              |                |                |        |                      |                  |                  |       | <u>····</u> 1 | ·   ·  | 2 . 1 .  | 3 • 1 • 4 •  |     |     | Zeilena <u>n</u> zahl:           | 2                |   |
|                |                |                |        |                      |                  |                  |       |               | -      |          |              | - 1 | Ei  | nstellung für optimale Breite    |                  |   |
| 2              |                |                |        |                      |                  |                  | 님     |               |        |          |              | - 1 |     | Feste Spaltenbreite:             | Auto ≑           |   |
| -              |                |                |        |                      |                  | j 🗆 🗖            |       |               |        |          |              |     |     | Optimale Breite: Inhalt          |                  |   |
| -              |                |                |        |                      |                  |                  |       |               |        |          |              | 1   |     | Optimale Breite: <u>F</u> enster |                  |   |
| -              |                |                |        | Tabelle e <u>i</u> n | fügen            |                  |       |               |        |          |              | - 1 |     | Abmessungen für neue Tab         | ellen speichern  |   |
| •              |                |                |        | Tabelle zei <u>(</u> | <u>c</u> hnen    |                  | 5     |               |        |          |              |     |     |                                  |                  |   |
| •              |                |                | ≞      | Text in Tab          | elle um <u>v</u> | <u>v</u> andeln. | .     |               |        |          |              | _   |     | ОК                               | Abbrechen        |   |
|                |                |                |        | E <u>x</u> cel-Kalku | Ilationst        | abelle           |       |               |        |          |              |     | _   |                                  |                  |   |
| -              |                |                |        | Schnell <u>t</u> ab  | ellen            |                  | - ▶   |               |        |          |              |     |     |                                  |                  |   |

- Spalten- und Zeilenanzahl werden selbst vorgegeben
- die optimale Breite wird selbst bestimmt
  - → Feste Spaltenbreite Auto wie vorhergehend
  - → Angabe der Spaltenbreite in cm möglich
  - $\rightarrow$  Optimale Breite: Inhalt der Zelleninhalt bestimmt die Breite der Spalten
  - $\rightarrow$  Optimale Breite: Fenster: gleichmäßige Verteilung zwischen den Rändern

#### • Tabelle zeichnen $\rightarrow$ aktiviert die Tabellentools - Entwurf

| W          | Dokument1 [Kompatibilitätsmodus] - Microsoft Word |                  |         |          |           |          |           | Tabellentools |         |       | _          | _                  |                |              |          |
|------------|---------------------------------------------------|------------------|---------|----------|-----------|----------|-----------|---------------|---------|-------|------------|--------------------|----------------|--------------|----------|
| Datei      | Start                                             | Einfügen Seite   | nlayout | Verweise | Sendunger | n Überpi | rüfen Ans | icht          | Entwurf | Layou | t          |                    |                |              |          |
| 🛛 Überschr | rift                                              | 🔲 Erste Spalte   |         |          |           |          |           |               | _       |       |            | 🔺 🆄 Schattierung 🔻 |                | • • <b>•</b> |          |
| Ergebnis:  | zeile                                             | 🔲 Letzte Spalte  |         |          |           |          |           | 333           | = =     |       |            | ▼ Rahmen ▼         | 4 ½ Pt.        | ■ <b>→</b>   |          |
| Verbund    | lene Zeile                                        | n 🔲 Verbundene S | palten  |          |           |          |           |               |         |       |            | <b>T</b>           | 🥒 Stiftfarbe 🔻 | zeichnen     | Radierer |
| Op         | Optionen für Tabellenformat Tabellenformat        |                  |         |          |           |          | orlagen   |               |         |       | Rahmenlini | en zeichnen        | Es.            |              |          |

→ Cursor verwandelt sich in einen Stift, Symbol Tabelle zeichnen wird aktiv

→ Stifteinstellungen (Linienart, Farbe und Stärke) können gewählt werden – ebenso durch Wahl der Schattierung die Hintergrundfarbe der Zellen

→ entsprechend den gezeichneten Linien entsteht die Tabelle

→ Tabelle zeichnen wird beendet, wenn
 ESC-Taste gedrückt wird oder das Symbol
 Tabelle zeichnen durch Linksklick deaktiviert
 wird. Gilt analog für Radierer

→ mit dem Radierer können Teile des Gezeichneten entfernt werden

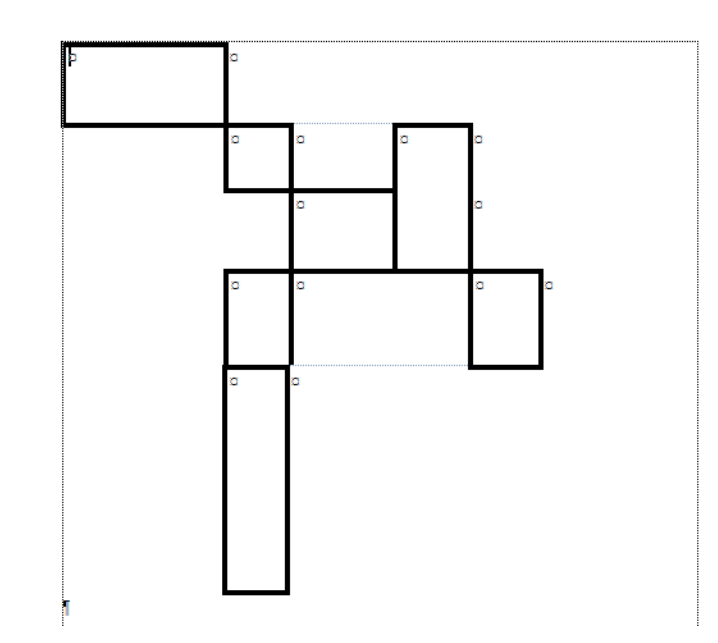

#### • Excel-Kalkulationstabelle einfügen

| 👿 Muster Text-tabelle.doc [Komj      | patibilitätsr | modus] - Microsoft Word              |                  |                                                                                                    |            |                          |                                          |           |                                  |
|--------------------------------------|---------------|--------------------------------------|------------------|----------------------------------------------------------------------------------------------------|------------|--------------------------|------------------------------------------|-----------|----------------------------------|
| Datei Fenster                        |               |                                      |                  |                                                                                                    |            |                          |                                          |           |                                  |
|                                      |               |                                      |                  |                                                                                                    |            |                          |                                          |           |                                  |
| Start Einfügen                       | Seitenla      | ayout Formeln Dater                  | n Überprüfen An: | sicht                                                                                                    |            |                          |                                          |           |                                  |
| Ausschneiden                         | Calibri       | • 11 • A A                           | ≡ ≡ ₩            | Zeilenumbruch                                                                                                   | Standard 👻 |                          |                                          |           | Σ AutoSumme ▼<br>→ Füllbereich ▼ |
| Format übertragen<br>Zwischen ablage | F K           | <u>U</u> •   <u>···</u> • <u>A</u> • |                  | ichtung                                                                                                    | - 7abl 50  | Formatierung * formatier | en • • • • • • • • • • • • • • • • • • • | Zellen    |                                  |
| 🔲 🌒 • (🖻 • 💕 🔊 🖬 🔤                   | <b>*</b>      | Stillitate                           | 100              | incine in a second second second second second second second second second second second second second second s | 2.0111     | - Office                 | ionagen                                  | Lenen     |                                  |
| A1 (                                 | f_x           |                                      |                  |                                                                                                    |            |                          |                                          |           |                                  |
| L · 2 · 1 · 1                        | - i - X       | · · · 1 · · · 2                      | · L · 3 · 1 · 4  |                                                                                                    | 7 8        | 9 1 10 1                 | 11 12                                    | 13 1 14 1 | · 15 · · · 人                     |
|                                      |               |                                      |                  |                                                                                                    |            |                          |                                          |           |                                  |
|                                      | ,             |                                      |                  |                                                                                                    |            |                          |                                          |           |                                  |
| •                                    |               | A                                    | В                | С                                                                                                    | D          | E                        | F                                        | G         |                                  |
| -                                    | 1             |                                      |                  |                                                                                                    |            |                          |                                          |           |                                  |
| •                                    | 2             |                                      |                  |                                                                                                    |            |                          |                                          |           |                                  |
| -                                    | 3             |                                      |                  |                                                                                                    |            |                          |                                          |           |                                  |
|                                      | 4             |                                      |                  |                                                                                                    |            |                          |                                          |           |                                  |
| -                                    | 5             |                                      |                  |                                                                                                    |            |                          |                                          |           |                                  |
| m                                    | 6             |                                      |                  |                                                                                                    |            |                          |                                          |           |                                  |
| -                                    | 7             |                                      |                  |                                                                                                    |            |                          |                                          |           |                                  |
| 4                                    | 8             |                                      |                  |                                                                                                    |            |                          |                                          |           |                                  |
|                                      | 9             |                                      |                  |                                                                                                    |            |                          |                                          |           |                                  |
| ب<br>م                               | 10            |                                      |                  |                                                                                                    |            |                          |                                          |           | •                                |
| -                                    |               | Tabelle1 🖓                           |                  |                                                                                                    |            |                          |                                          | •         |                                  |

 $\rightarrow$  eine Exceltabelle wird eingefügt und kann mit Werten gefüllt werden

 $\rightarrow$  es kann auch wie bekannt gerechnet werden

siehe  $\rightarrow$  <u>Muster Excel-Tabelle in MusterWord.doc</u>

### • Text in Tabelle wandeln ...

- wird erst aktiv, wenn im Dokument tabellenartig Werte eingetragen worden sind und
- der Umwandlungsbereich markiert ist

- die Werte müssen durch Trennzeichen (Tabstopps, Absätze, Semikolons oder Andere) getrennt sein

siehe  $\rightarrow$  <u>MusterWord.doc</u>

| Datum →      | Name    | <b>→</b> | Vorname¶ | Text in Tabelle umwandeln                |
|--------------|---------|----------|----------|------------------------------------------|
|              |         |          |          | Tabellengröße                            |
| 1.11.1939 →  | Meier   | <b>→</b> | Max¶     | Spaltenanzahl:                           |
| 7 10 1044    | G 1 - 1 |          | T1 in T  | Zeilenanzahl: 5                          |
| /.12.1944 →  | Schulze | ->       | Elvira   | Feste Spaltenbreite: Auto                |
| 27.12.1942 - | Müller  | <b>→</b> | Seppl    | Optimale Breite: <u>I</u> nhalt          |
| 28 12 1939 - | Lehman  | n →      | Willi¶   | Optimale Breite: <u>F</u> enster         |
| 20.12.1757   | Lomman  |          | ••• IIII | Text trennen bei                         |
| ſ            |         |          |          | O Absätze O Semikolons                   |
| 11           |         |          |          | ● <u>T</u> abstopps ○ An <u>d</u> ere: - |
|              |         |          |          | OK Abbrechen                             |
|              |         |          |          |                                          |

Schnelltabellen

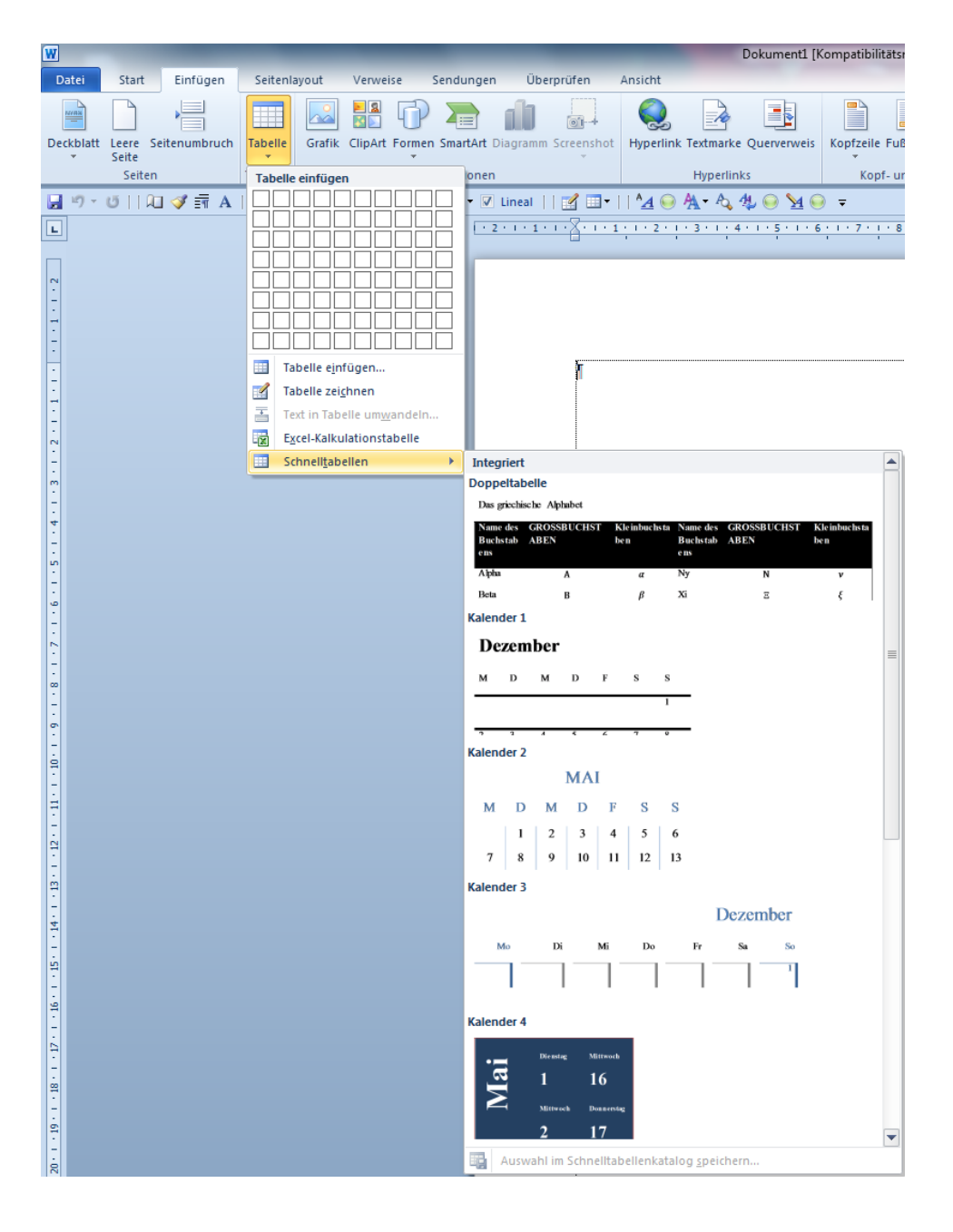

# 2. Erscheinungsbild und Eigenschaften

- Matrix aus Spalten und Zeilen  $\rightarrow$  Zellen
- 🕱 Tabellenmarken in jeder Zelle und am Ende einer Zeile kennzeichnen, das es sich um eine Tabelle handelt.
- Zellen haben Eigenschaften, die z.T. in den Tabellenmarken enthalten sind
  - ightarrow Breite und Höhe der Zellen, Spalten und Zeilen
  - → Rahmen (Linienstärke, Farbe und Linienart)
  - → Ausrichtung (links, rechts, zentriert) und Stil (z.B. fett, kursiv, ...) des Zelleninhalts
  - → Schriftart und Schriftgröße
  - → Hintergrundfarbe (Schattierung)
  - $\rightarrow$  besondere Zellen sind die Überschrift
- Erweiterung der Tabelle durch die TAB-Taste über das Tabellenende hinaus oder mit den Tabellentools → Layout → Zeilen und Spalten

| <i>Datum</i> ¤ | Name,    | <i>Vorname</i> ¤ |   |  |  |  |
|----------------|----------|------------------|---|--|--|--|
|                | Name¤    | Vorname¤         | α |  |  |  |
| 01.12.1969¤    | Meier¤   | Max¤             | ¤ |  |  |  |
| 07.01.1994¤    | Schulze¤ | Elvira¤          | Ø |  |  |  |
| 27.12.1942¤    | Müller¤  | Sepp¤            | Ø |  |  |  |
| 28.12.1939¤    | Lehmann¤ | Willi¤           | Ø |  |  |  |
|                |          |                  | 1 |  |  |  |

# 3. Zellinhalte

- Text, auch mehrzeilig mit Absätzen oder bedingten Absätzen
- Zahlen
- Grafiken, Cliparts  $\rightarrow$  hier ist die Größe zu beachten, deshalb vorher zuschneiden
- Formeln (Sytax: =<befehl>(argument))

Hilfe zu Formeln unter: <u>https://support.office.com/de-de/article/Verwenden-einer-Formel-in-einer-Word-Tabelle-cbd0596e-ea8a-485e-a35d-b2cb2c4f3e27</u>

# 4. Arbeiten mit Tabellen

- Tabellentools stehen dann zur Verfügung wenn in der Tabelle etwas aktiv ist (Tabelle wurde erzeugt, der Schreibcursor steht in einer Zelle, Markierung von Zelle(n) bzw. Tabelle
- Tabellentools  $\rightarrow$  Entwurf oder Layout (siehe unten)

| W         |            | Muste    | er Text-ta   | belle.doc [K         | ompatibili | tätsmodu  | s] - Micro | osoft Word    | Ta     |                   |                         |           |                              |                         |        |
|-----------|------------|----------|--------------|----------------------|------------|-----------|------------|---------------|--------|-------------------|-------------------------|-----------|------------------------------|-------------------------|--------|
| Datei     | Start      | Einfüge  | en Se        | eitenlayout          | Verwei     | se Se     | ndungen    | Überp         | prüfen | Ansicht           | Entw                    |           |                              |                         |        |
| 3         |            | Ē        |              | ×                    |            | J.        |            |               |        |                   |                         |           |                              |                         |        |
| Auswählen | Rasterlini | en Eigen | schaften     | Löschen              | Darüber    | Darunter  | Links      | Rechts        | Zellen | Zellen<br>teilen  | Tabelle                 |           |                              |                         |        |
|           | Tabell     | le       |              |                      | Zeilen     | und Spalt | en         | - Eine Series | Zusa   | mmenfüh           | iren                    |           |                              |                         |        |
|           |            | bellento | ools         | -                    |            |           | -          |               | -      |                   |                         | _         | _                            |                         |        |
|           |            | urf      | Layout       |                      |            |           |            |               |        |                   |                         |           |                              |                         |        |
|           |            |          | ×-           | <sup>‡</sup> ] Höhe: | 0,3 cm     | : #       | Zeilen ver | teilen        |        | A                 |                         | A<br>Z↓   |                              |                         | fx     |
|           |            | AutoA    | npassen<br>* | Breite:              | 1,98 cm    | ‡ ⊞       | Spalten ve | erteilen      |        | Text-<br>richtung | Zellenbe-<br>arenzungen | Sortieren | Überschriften<br>wiederholen | In Text<br>konvertierer | Formel |
|           |            |          |              | Zel                  | lengröße   |           |            | Es.           | ,      | Ausrichtur        | ng                      |           | Date                         | n                       |        |

- Bewegen und Markieren einer einzelnen Zelle in der Tabelle mit der TAB-Taste bzw.
   TAB+UMSCHALT
- Markieren der gesamten Tabelle mit STRG+A oder Linksklick auf das Verschieben Symbol oben links
- Symbol Auswählen in den Tabellentools Layout

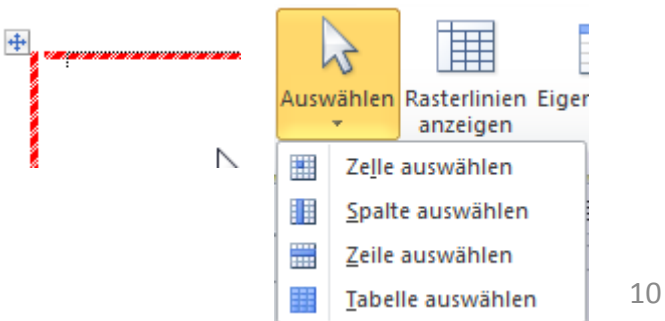

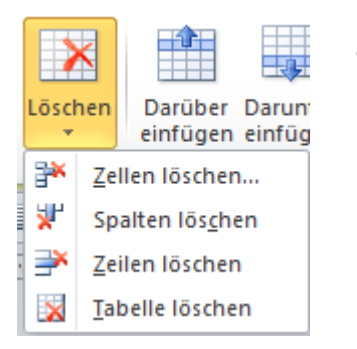

### Löschen von Teilen oder der gesamten Tabelle

 Einfügen von Spalten, Zeilen oder Zellen mit Positionsbestimmung

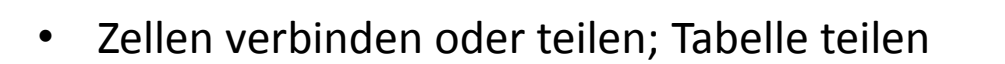

Darüber Darunter

Zeilen und Spalten

Links

einfügen einfügen einfügen einfügen

Rechts

5

Text- Zellenberichtung grenzungen Ausrichtung

Zellen Tabelle

verbinden teilen teilen Zusammenführen

Zellen

- Sortieren Überschriften In Text wiederholen konvertieren Daten
- Textausrichtung
  - Daten (Zellinhalte)

→ Überschriften wiederholen – bei Tabellen, die auf die nächste Seite umgebrochen werden

Zellen einfügen

Zellen nach rechts verschieben
 Zellen nach unten verschieben

Ganze Zeile einfügen

🔘 Ganze Spalte einfügen

OK

23

Abbrechen

→ in Text konvertieren – umgekehrter Vorgang wie beim Tabelle einfügen – Option Text in Tabelle

 $\rightarrow$  Formel – bescheidene Berechnungen sind möglich z.B.

=SUM(ABOVE) – Summiert Zellen über ...

Achtung: keine Leerzellen!

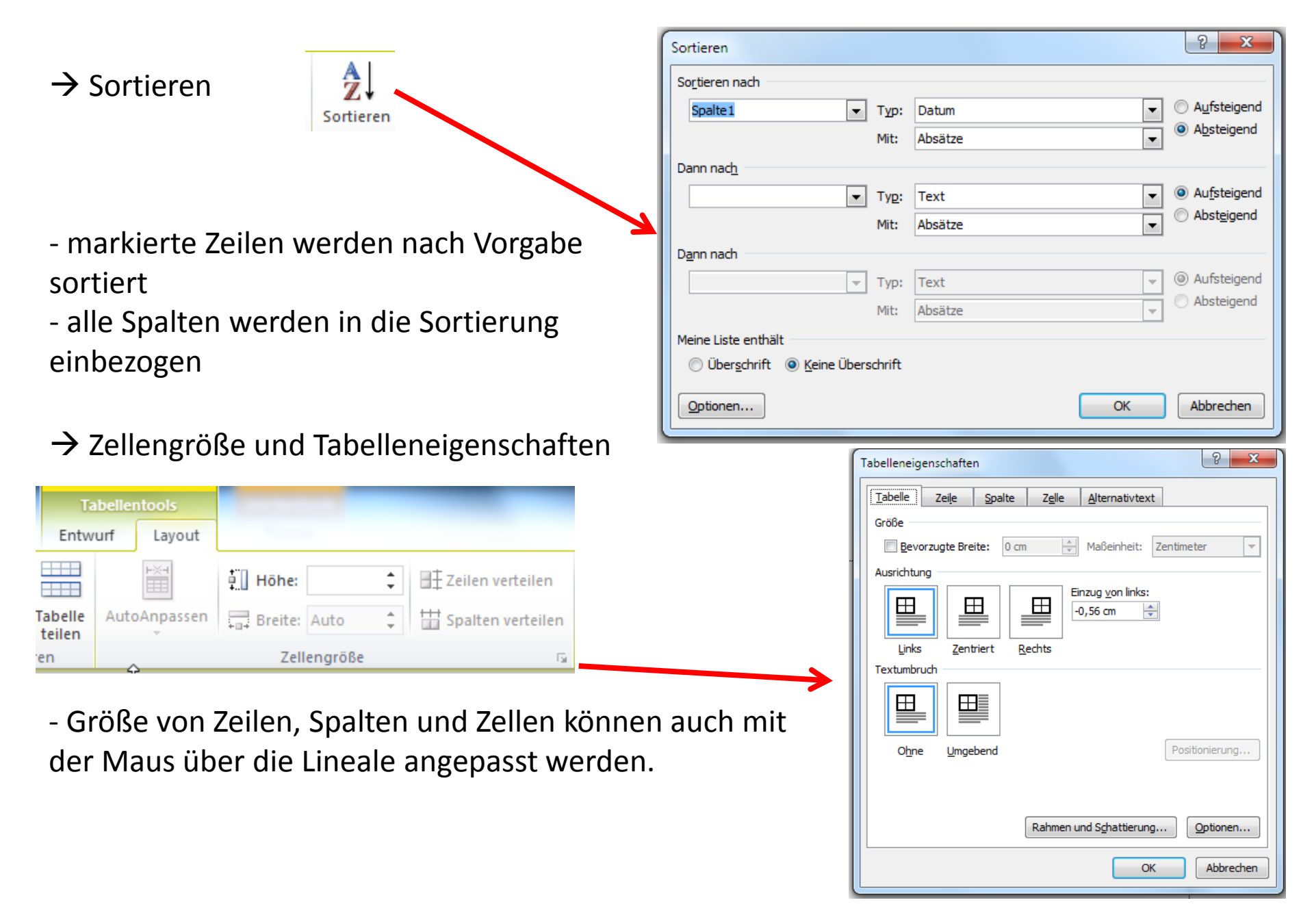

## → Tabelleneigenschaften

| Datai           | Start Einf                                         | En      | Entwurf Law         |                                     |            |                                 |            |            |  |    |
|-----------------|----------------------------------------------------|---------|---------------------|-------------------------------------|------------|---------------------------------|------------|------------|--|----|
| Auswa<br>Raster | ählen <del>*</del><br>rlinien anzeigen<br>schaften | Löschen | Darüber<br>einfügen | Darunter einfügen<br>Links einfügen | n 🚺 Zellen | verbinden<br>teilen<br>e teilen | 0,9 cm     | ÷ ∰<br>≑ ∰ |  |    |
|                 | Tabelle                                            |         | Zeilen und Sp       | alten                               | 🗟 🔷 Zusamm | enführen                        | Zellengröf | Be G       |  | Au |

Eigenschaften

Aufruf über Tabellentools → Tabelleneigenschaften <sup>oder</sup> Rechte Maustaste → Eigenschaften

#### **Tabellentool Entwurf**

Rahmen und Schattierung

| 4.                                                                                                    |                                                                                                    |                                                                                                    |
|----------------------------------------------------------------------------------------------------|----------------------------------------------------------------------------------------------------|----------------------------------------------------------------------------------------------------|
| Datum¤ Name, Vornam<br>Name¤ Vornan                                                                                                    | Rahmen Seitenrand Sghattierung                                                                                                    | - durch<br>Übernehmen für<br>→ Anpassung auf<br>Taballa adar Zalla                                                                                                    |
| 01.12.1969       Meier       Max         07.01.1994       Schulze       Elvira         27.12.1942       Müller       Sepp         28.12.1939       Lehmann       Willi | Angassen     Angassen     Breite:     Other     Other | oder Absatz (gilt<br>für Rahmen oder<br>Schattierung)                                                                                                    |
| <ul> <li>Tabellenformat<br/>besondere Formatierung</li> </ul>                                                                                                    | für Überschriften, Erste Spalte,                                                                                                    | <ul> <li>Überschrift</li> <li>Ergebniszeile</li> <li>Letzte Spalte</li> <li>Verbundene Zeilen</li> <li>Verbundene Spalten</li> <li>Optionen für Tabellenformat</li> </ul> |

Tabellenformatvorlagen

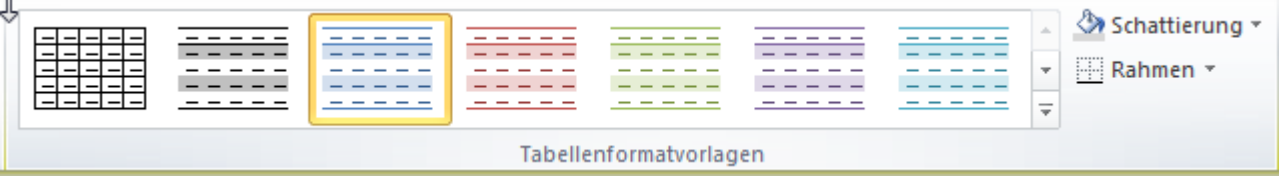

• Rahmenlinien zeichnen  $\rightarrow$  siehe auch Tabelle zeichnen

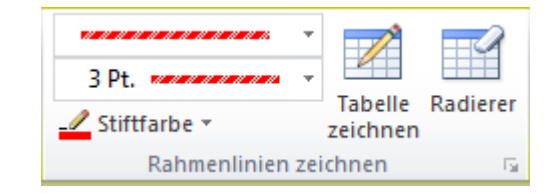